#### Temukan data yang ingin Anda cari dengan

# AllStats search

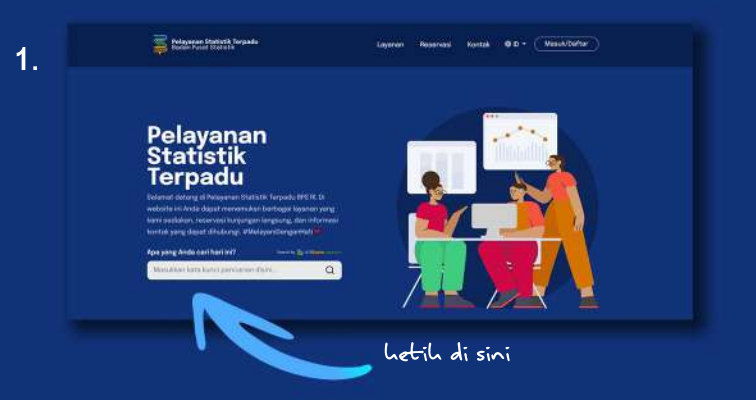

Ketikkan kaca kunci pencarian di sini, lalu tekan tombol *Enter*.

|          | jenis honten                                                                                                    |                                                                             | tahun                                                     | nilayah                                               |
|----------|----------------------------------------------------------------------------------------------------|-----------------------------------------------------------------------------|-----------------------------------------------------------|-------------------------------------------------------|
| <b>1</b> | IlStats search                                                                                                    | orkan jutiut                                                                | Differtation                                              | 2                                                     |
| -        | Printer 145,270 hard preserves 35,000 debit                                                                                                    |                                                                             |                                                           |                                                       |
|          | Startby Lindian ( ) +                                                                                                    |                                                                             |                                                           | Nev 25                                                |
|          | Petugas Sensus Sambangi Walik<br>1. September 2010/studioretal. Schart sola<br>rangkapengantalan valuo dakungan SP Septe<br>10. Nex 2020 (stat sevenae | one C.<br>ota Corontalo di Har<br>Aurriya, Waldota Gerortale<br>Induer 2020 | rl Pertama SP Septembe<br>Kenih dalatangi oleh Tan Maka S | er 2020 (Artilitet)<br>P2020 8P5 Kota Garontala dalam |
|          | Internalisasi Perpres No. 39 Tahu                                                                                                    | n 2019 Tentang Satu                                                         | Data Indonesia (Artikel                                   |                                                       |
|          | Solah satu tugas BPS taak propiesi maupue ki<br>140.39                                                                                                 | itsupatenikota adalah Perriti                                               | ina Data Statistik Daerah, sesua                          | dengan Pasal 20 eyat 2 Perpres                        |
|          | 20 Ar 2020   Note Switchings                                                                                                    |                                                                             |                                                           |                                                       |
|          | After Department of the standard Statement of the                                                                                                    | sare.                                                                       |                                                           |                                                       |
|          | Hasil Survei Sosial Demografi Da                                                                                                    | mpak Covid-19 via D                                                         | aring Terbaru (Artikel)                                   |                                                       |
|          | Hasil Survei Sosial Demografi Da<br>Provijen hisi survei sosial drenografi demo<br>responden survei                                                    | mpak Covid-19 via D<br>k COVID-19 in menyajkan                              | aring Terbaru (Artikol)<br>data dan informasi pendiahan p | elisku dan keodaan sosal ekonomi                      |

Filter hasil pencarian dengan memilih jenis konten, tahun referensi, dan wilayah.

3. Klik judul publikasi/tabel/konten lainnya yang diinginkan.

# Reservasi Kunjungan Langsung

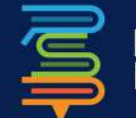

**Pelayanan Statistik Terpadu** Badan Pusat Statistik

#### pst.bps.go.id

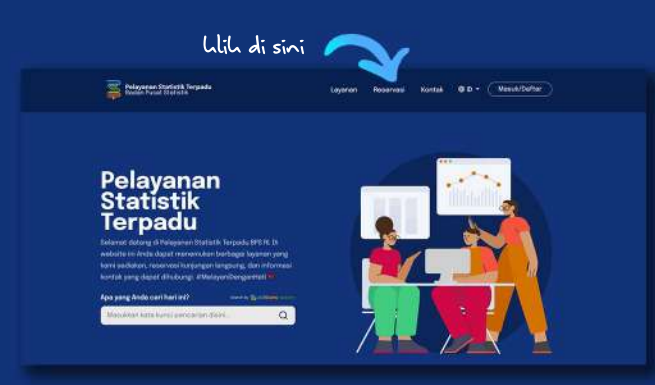

Klik "Reservasi" pada bagian *header* situs pst.bps.go.id.

### 2. Klik tombol "Masuk/Daftar".

1.

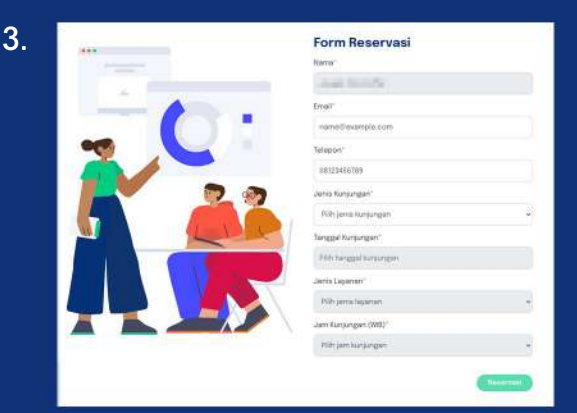

Isi Form Reservasi dengan menuliskan Email, nomor telepon, jenis & tanggal kunjungan, jenis layanan, dan jam kunjungan.

4. Klik tombol "Reservasi".

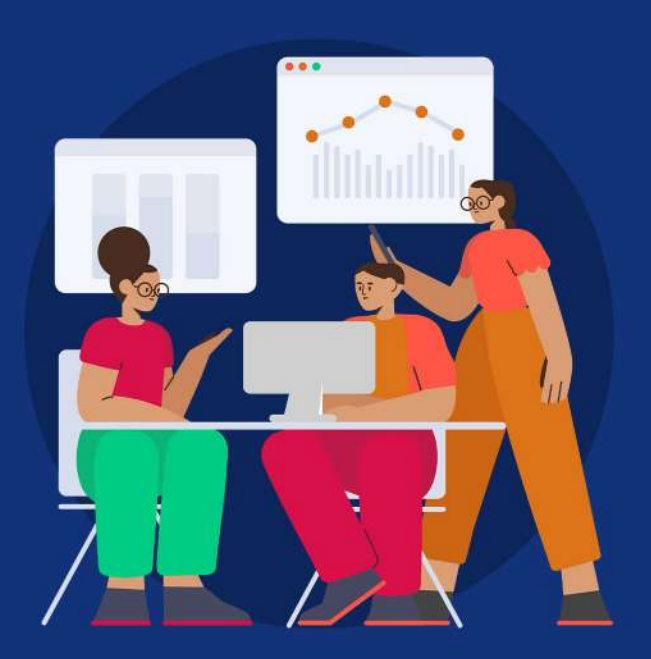

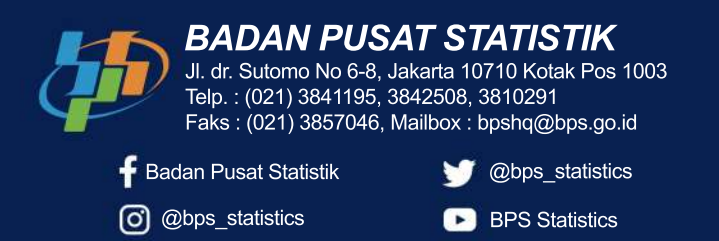

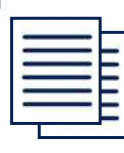

Peraturan Kepala Badan Pusat Statistik Nomor 78 Tahun 2020 Tentang Standar Pelayanan Statistik Terpadu

Pelayanan Statistik Terpadu adalah pemberian pelayanan data dan kegiatan statistik dari beberapa jenis pelayanan yang dilakukan secara terpadu melalui satu pintu oleh satu unit kerja sebagai penanggung jawab

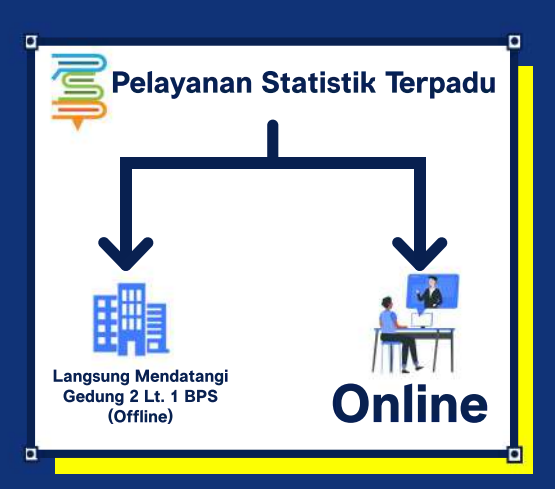

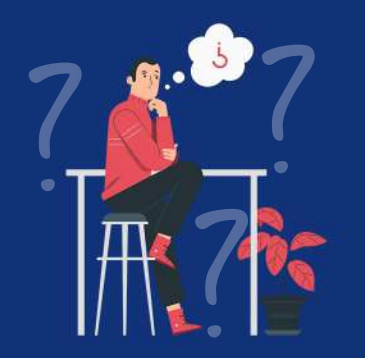

Bingung caranya Online? Di sini caranya! Langkah 1. buka situs pst.bps.go.id melalui browser.

Langkah 2. Pilih "Masuk/Daftar".

#### Langkah 3.

- a. Jika sudah memiliki akun, masukkan email
- & password.
- b. Jika belum, klik "Daftar Di Sini".

#### Langkah 4.

a. Jika sudah memiliki akun, masukkan email & password.

b. Jika belum, klik "Daftar Di Sini". Silahkan isikan kolom biodata dengan informasi yang benar.

#### Langkah 5.

Pilih layanan yang ingin digunakan. Layanan yang tersedia sebagai berikut:

## LAYANAN UTAMA

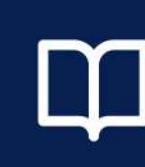

Perpustakaan Pustaka dari berbagai kategori: kependudukan, sosial, sosial ekonomi, pertanian, dan lain-lain.

1. Pilih layanan "Perpustakaan". 🖺

2. Masukkan judul atau kata kunci pustaka pada kolom pencarian, atau :

3. Pilih salah satu kategori pustaka yang tersedia (Umum, Kependudukan, Sosial Ekonomi, dll.)

4. Filter hasil pencarian dengan memilih media pustaka, wilayah, jenis pustaka, tahun publikasi, dan subyek. Penjualan Layanan penjualan data mikro, publikasi elektronik, publikasi cetakan, dan peta digital wilkerstat.

- 1. Pilih layanan "Penjualan". 🖵
- 2. Pilih jenis data yang ingin dibeli (Data Mikro,
- Publikasi Elektronik, Publikasi Cetakan, dll.)
- 3. Pilih data dari katalog.
- 4. Buat dan selesaikan transaksi.

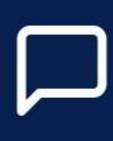

Konsultasi Konsultasi terkait data, metadata, klasifikasi, dan produk statistik BPS lainnya.

- 1. Pilih layanan "Konsultasi". 🏼 🏳
- 2. Pilih jenis konsultasi yang diinginkan.
- 3. Ketik topik yang diinginkan pada kolom yang tersedia.
- 4. Pilih "Tag" yang diinginkan.

5. Ketik permasalahan yang ingin dikonsultasikan pada rincian "Pesan".

6. Lampirkan file (maks. 2 MB) jika diperlukan dengan menekan tombol "*Choose File*".

7. Tekan tombol "Submit".

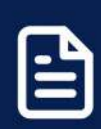

#### Rekomendasi

Layanan bagi instansi pemerintah yang akan melakukan survei dan mengajukan rekomendasi kegiatan statistik.

1. Pilih layanan "Rekomendasi". 🗎

2. Isi form FS3.

3. Jika rancangan kegiatan statistik dinyatakan kayak, BPS akan menerbitkan surat rekomendasi.